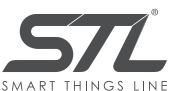

# Беспроводная уличная

IP камера Инструкция

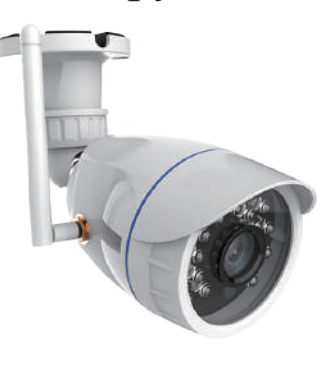

www.stline.biz

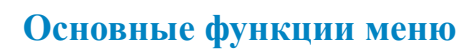

WiFi

•Время (автоматически синхронизирует локальное время, отдельно устанавливать не нужно). •Мошность сигнала. •Настройка качества изображения (HD/SD) •Настройка сигнала тревоги (включение/выключение сигнализацииобнаружения движения: выбор времени запуска: выбор чувствительности распознавания 0 D лвижения). •Снимок (сохранение в телефоне локально). •Запись видео вручную (сохранениев 101 телефоне локально). •Просмотр записей на SD-карте. • # D E •Изменение названия устройства. •Совместное использование устройства (только администратор устройства может изменить эту настройку). •Настройка карты памяти.

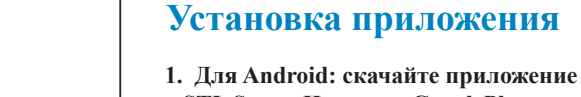

EHE

«STL Smart Home» из GooglePlay.

2. Лля IPhone: скачайте приложение «STL Smart Home» из App Store.

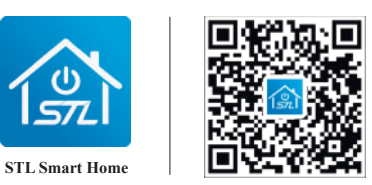

#### Регистрация и авторизация

1. Запустите приложение «STL Smart Home» на вашем телефоне. 2. Зарегистрируйтесь и авторизуйтесь.

## Сброс устройства

А: Улерживайте кнопку сброса в течение 5-7 секунд и ло тех пор пока инликатор не начнет быстро мигать.

Устройство находится в состоянии перезагрузки и настройки.

Примечание. Ранее лобавленное устройство остается связанным с приложением. Сброс устройства этим способом улаляет только настройки интернета и не улаляет привязку устройства к учетной записи.

В: Лля полного сброса устройства, улалите его в приложении и произвелите сброс.

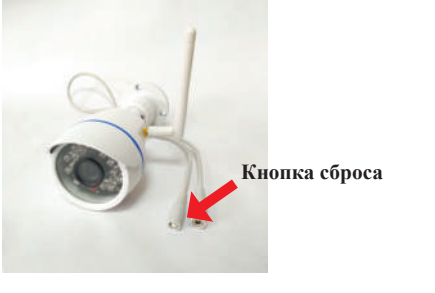

Подключение карты памяти

1) Открутите винты крепления передней крышки и

2) Открутите винты крепления электрической платы и

3) Вставть карту памяти в предназначеное для нее гнездо.

4) Произведите сборку камеры в обратном порядке.

снимите ее.

извлеките ее из камеры.

### Лобавление устройства

Нажмите «Лобавить устройство» или значок «+» в верхнем правом углу. Выберите «Смарт-камера» в списке устройств.

Убелившись, что световой инликатор на устройстве быстро мигает, перейдите к следующему шагу. Введите пароль от Wi-Fi сети и нажмите «Полтверлить».

Ожилание полключения устройства. Когла устройство булет полключено (приложение покажет 100%), нажмите «Готово».

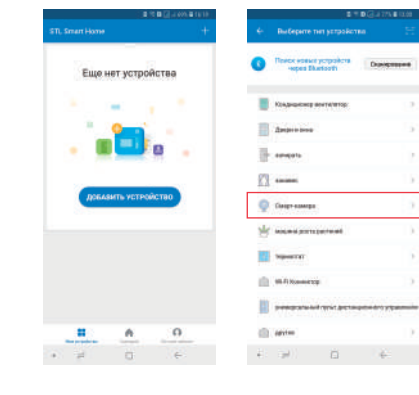

## Так же рекомендуем другие smart устройства STL

### Беспроводная IP камера

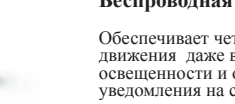

Обеспечивает четкое обнаружение движения даже в условиях слабой освещенности и отправляет уведомления на смартфон.

#### Wi-Fi Smart выключатель

Позволяет управлять включением/выключением света дистанционно с помощью Вашего смартфона.

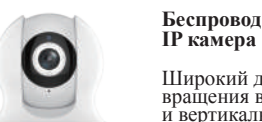

Широкий диапазон вращения в горизонтальном и вертикальном направлении. Обеспечивает четкое обнаружение движения

1

#### Wi-Fi Smart LED Bulb

STL

Позволяет регулировать яркость белого света, меняет цвет и яркость свечения лампы, позволяет Вам установить расписание включения и выключения света

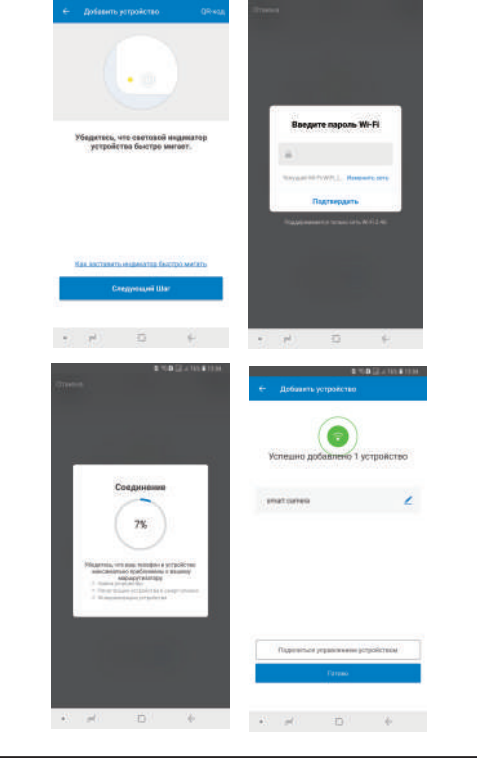

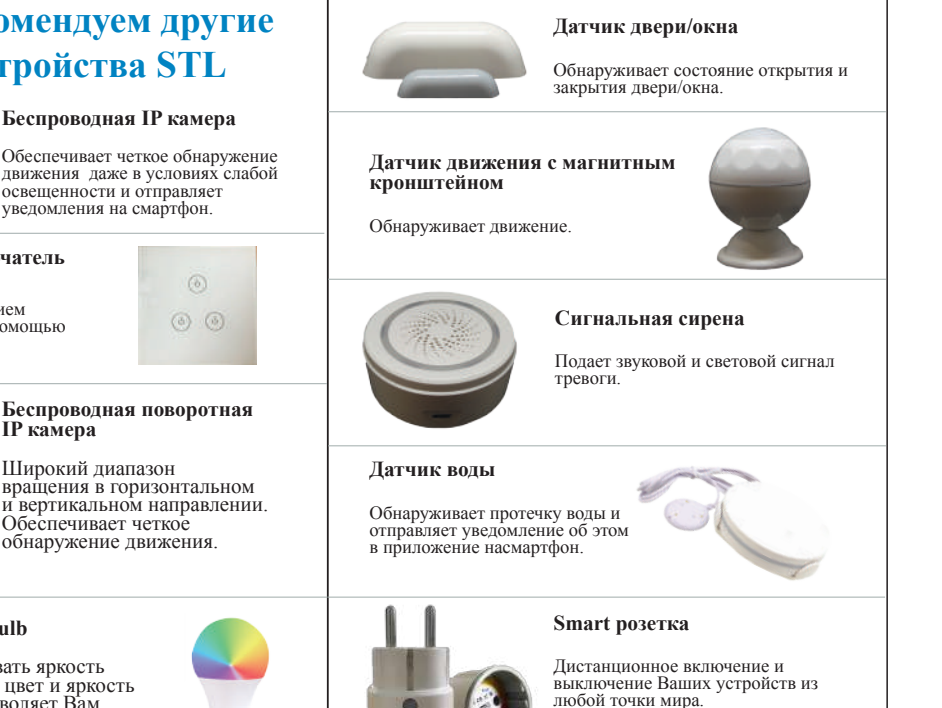

+ # B E + # ⊡ ∈